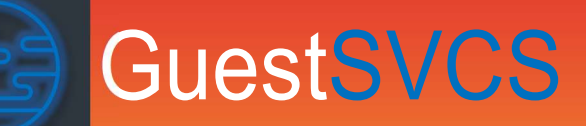

# HOA Guest Registration System User Manual

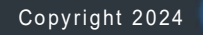

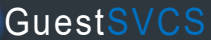

| About Guest Services                                     |
|----------------------------------------------------------|
| Logging In4                                              |
| Verify User Profile                                      |
| Request Unit Access                                      |
| Inviting Additional Users                                |
| My Garage - Registering Owner and Occupational Vehicles9 |
| My Garage - Deleting Owner and Occupational Vehicles12   |
| My Garage - Updating Owner and Occupational Vehicles13   |
| My Garage - FAQs about Occupational Vehicles14           |
| Creating a Guest Registration15                          |
| Updating/Reviewing a Guest Registration18                |
| Guests - Registration Process                            |
| Guests - Updating Registration23                         |
| Creating a Visitor Registration                          |
| Creating an Owner Rental Registration27                  |
| Creating a Gathering Registration                        |
| Allowing Guest-Created Registration by Unit              |
| Approving Guest-Created Registrations                    |
| Security – Validating Vehicles                           |
| Security – Citations                                     |
| Security – Security Console                              |
| Administrator – Building Options                         |
| Administrator – Activity                                 |
| Administrator – Documents                                |
| Administrator – Building Requests41                      |
| Administrator – Unit Registry                            |

GuestSVCS.com was designed as an online HOA guest registration system. When an owner / management company rents a unit to a guest, they are transferring the rights of the owner to be on property and use the common elements to that guest for a defined amount of time. This includes primarily the hallways, elevators, stair wells, gym, pool, and parking area. GuestSVCS is the system of record for that transfer.

#### **Primary Features**

- Know Who Is On Property All owners, occupational workers, guests, and visitors are linked with vehicles in the database.
- Guest Education All Guests must acknowledge that they have read the rules and regulations of the HOA, which is archived in the database.
- Rule Enforcement The HOA enforces rules and regulations with confidence owing to documented guest acknowledgement.
- Validate Parking Security validates registration of vehicles on property via license plate searches and issues citations for unregistered vehicles.
- HOA Administrative Oversight HOA administrators and directors are able to view real-time statistics about registration and security activity within the system.
- HOA Income Generation Guests pay registration fees which provides a reoccurring revenue stream to the HOA.
- Physical Access Integration GuestSVCS has the ability to integrate directly with supported gate control systems

Your email address or phone number must be authorized by the association in order to access <u>https://guestsvcs.com</u>. If you are not currently a registered user, contact <u>support@guestsvcs.com</u>.

Enter your email address or phone number and click **Continue**. *Do not close this screen*. You will receive an email or text with a one-time access code. The code expires in two minutes.

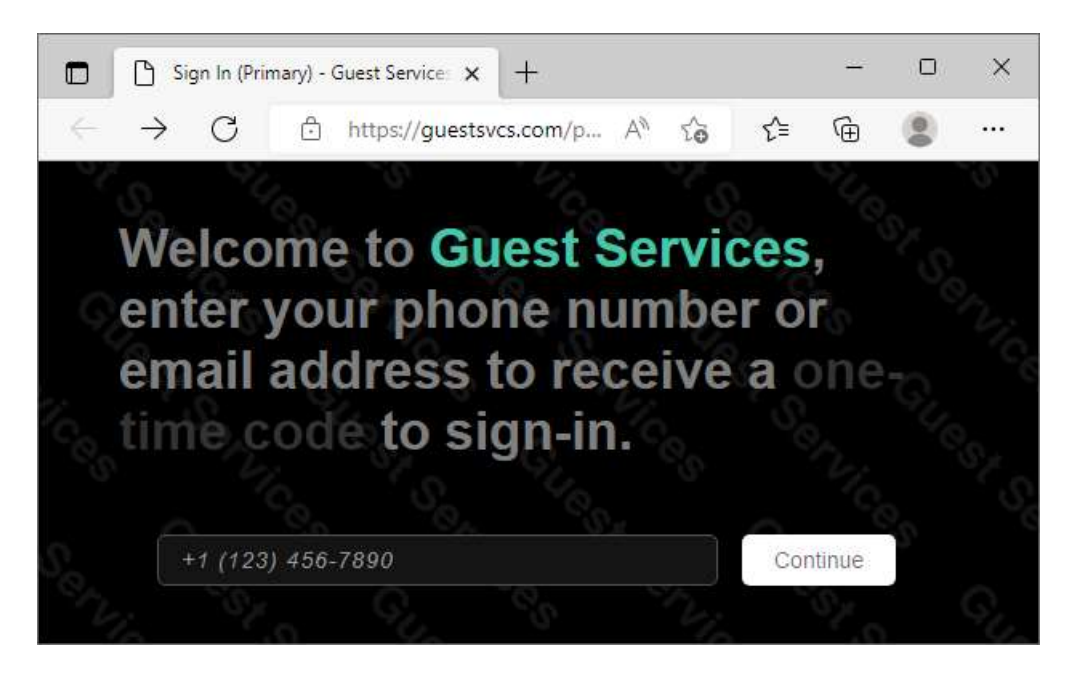

Copy and paste or manually input the access code provided (case-sensitive). Be sure to input it exactly. Click on **Continue**.

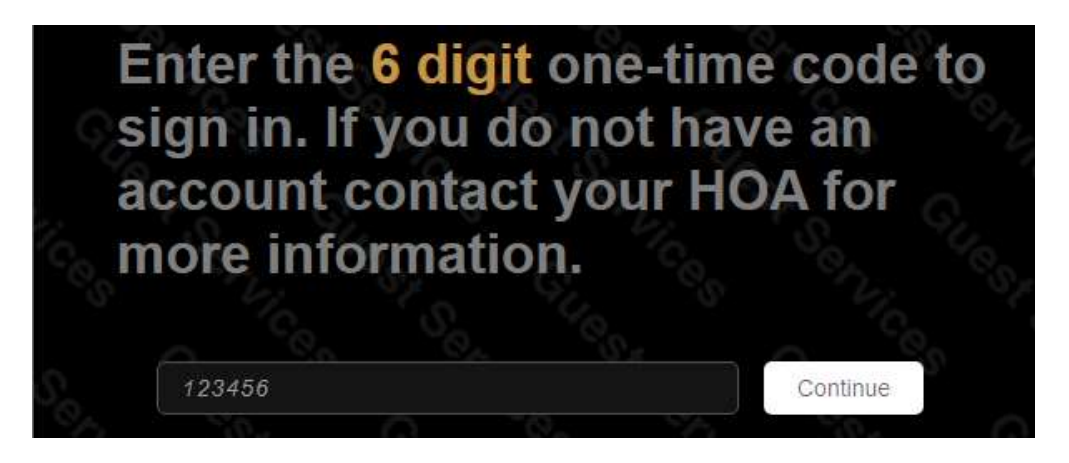

**NOTE**: For security reasons, you will *not* receive an error message on the screen if the data entered is incorrect. Instead, the following message will be sent to any unregistered email/phone that is entered: "Your email/phone is not registered, if you are a guest contact your management company for further information."

If you do not receive your code, try inputting the data again to ensure no typos. Contact <a href="mailto:support@guestsvcs.com">support@guestsvcs.com</a> if you still do not receive a code.

# Verify User Profile

Once logged in, click the **Account** link at the top of the screen. If your device does not show the menu items across the top of the screen, click the **|...|** symbol to display the menu and click **Account** from there.

This will display the user information that we have on file in a read-only format. Verify that your user information is correct. If data is missing or incorrect, please contact <a href="mailto:support@guestsvcs.com">support@guestsvcs.com</a> from the email address on file.

**NOTE**: It is recommended that you use your cell phone number to login rather than email. For this reason, we advise you to ensure that we have a valid cellular Phone Number for your user profile.

| Details |                    |
|---------|--------------------|
| Created | January 29, 2021   |
| First   | John               |
| Last    | Doe                |
| Email   | john.doe@email.com |
| Phone   | +8505551234        |

Select Personal and Global options (recommended to turn them all on/blue) and click Save changes.

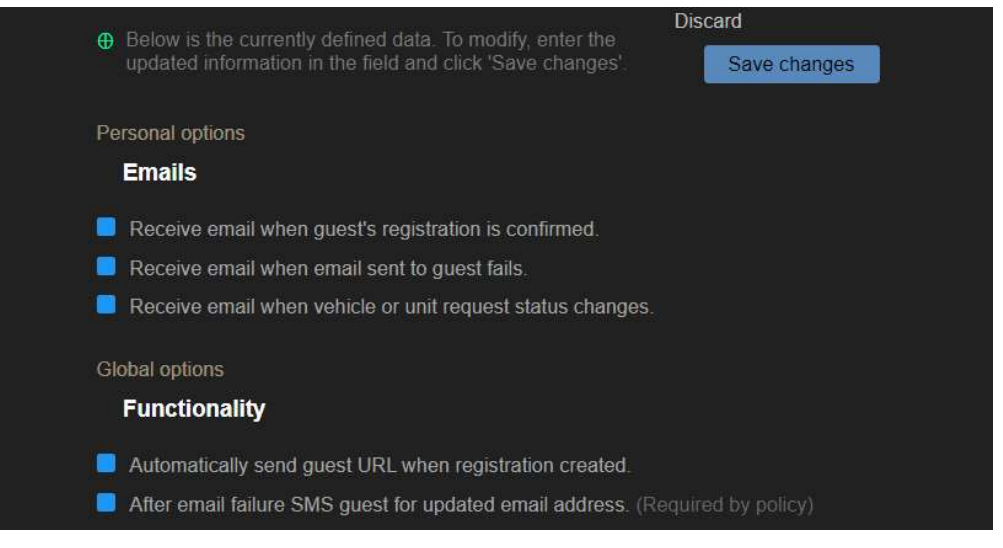

Whether you are a new owner or a property manager taking on a new client, you must submit a request to add a unit to your user profile. Log in and select **My Units** from the **|...|** menu.

If you are already associated with units in the system, they will be shown, along with the management company name, if applicable. Click **Create unit request**.

| Create unit request                                          |                                           |                                    |
|--------------------------------------------------------------|-------------------------------------------|------------------------------------|
| PLZ 111                                                      | MBR 200                                   | Note that you can own one unit and |
| Acquired Jan 01, 2022<br>Management                          | Acquired Dec 12, 2023<br>Owner - Resident | manage another!                    |
| ? People - ? ft <sup>2</sup><br>Big Rentals <sup>[url]</sup> | ? People - ? ft <sup>2</sup><br>None      |                                    |

Select whether you **Own** or **Manage** the unit. Owners will need to select a **classification** (*Residence only, Rental Only, Temporary Residence and Rental, or Secondary Residence without Rental*). Input the **Building ID** and **Unit number**, as provided by the administrator. Then enter the **Acquisition date** (*purchase date or management start date*). Click **Create unit request**.

|   | Туре                                                     |                     |                                                            |                 |  |
|---|----------------------------------------------------------|---------------------|------------------------------------------------------------|-----------------|--|
|   | Own<br>If you own the unit and/or listed<br>on the deed. |                     | Manage<br>If you or your manageme<br>company manage the un | •<br>ent<br>it. |  |
| ( | Select classificat                                       | ion                 | •                                                          |                 |  |
|   | Unit                                                     |                     |                                                            |                 |  |
|   | Building ID<br>ABC                                       | Unit number<br>1000 |                                                            |                 |  |
|   | Acquisition date (<br>mm/dd/yyyy                         | mm/dd/yyyy)         |                                                            |                 |  |
|   |                                                          | Cancel              | Create unit request                                        |                 |  |

You will receive an email notification when the system administrator has approved your account. *Response times vary; please allow up to 24 hours before contacting support for a status update.* 

Each unit has a primary user account, managed by a single owner (management companies have a separate account). The primary owner and/or management company can invite additional users to manage registrations and vehicles for the unit.

Once logged in, click the **Account** link at the top of the screen. If your device does not show the menu items across the top of the screen, click the **|...|** symbol to display the menu and click **Account** from there. Scroll to the bottom of the screen and click **Invite user**.

| Invite us | ser |                   |              |
|-----------|-----|-------------------|--------------|
| 🕈 John    | Doe | johndoe@email.com | +18501234567 |

Input a valid email address and click Invite user.

| User |        |             |   |                                                                                                    |
|------|--------|-------------|---|----------------------------------------------------------------------------------------------------|
|      |        |             | Ð | Generic email addresses<br>such as 'info@' are not<br>acceptable and may cause<br>account suspension. |
|      | Cancel | Invite user |   |                                                                                                    |

The user will receive an email invitation with a link to Create account.

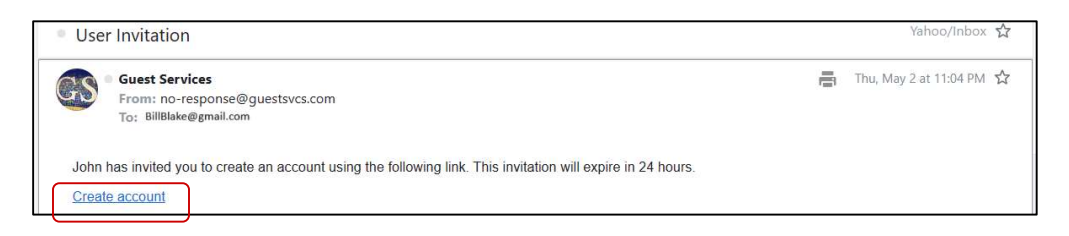

When they click the link, they will get a screen to fill out their information, which will be used for system login as well. When they click **Create user**, they will be an active user in the system.

| First                   | Generic email addresses<br>such as 'info@' are not<br>acceptable and may cause<br>account suspension. |
|-------------------------|----------------------------------------------------------------------------------------------------|
| Email                   | Enter the users mobile<br>phone number. It is used<br>to sign-in and must be<br>able to recipion toxt |
| Phone (1234567890)<br>- | messages.                                                                                             |
|                         |                                                                                                    |

Guest<mark>SVCS</mark>

New users are listed at the bottom of the account screen. A star indicates the primary user.

| 🛊 John | Doe | johndoe@email.com | +18501234567 |
|--------|-----|-------------------|--------------|
| Jane   | Doe | ianedoe@email.com | +18501234576 |

Click on a user to make changes, delete a user, or set a new user as primary.

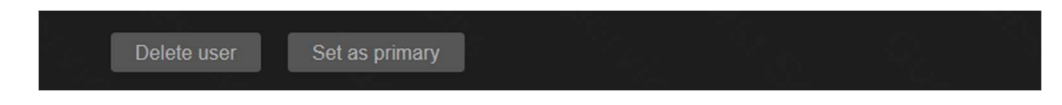

After successful request and approval of adding a unit to your user profile, owners can create permanent registrations for their own vehicles or for the vehicles of frequent visitors such as family, friends, or occupational workers (i.e. cleaners)\*. Management Companies can also use this functionality to register occupational workers. There is no charge for this registration; however, it does require approval. Each vehicle registered under My Garage will be reviewed and a notice will be sent once the registration is approved. Some HOAs limit the number of vehicles and use of this feature. Due to this approval process, we recommend that you input these vehicles before arriving on property.

\* Please note that Owner and Occupational Visitor registrations are strictly for use when registering the property owner, their frequent personal visitors, or property-related employees such as cleaners and maintenance. Use of this registration for paying guests constitutes a violation of the Terms and Conditions of GuestSVCS and may result in actions being taken by GuestSVCS and/or the HOA.

Click on My Garage at the top of the screen.

| Guest Services | Help                                                                                | Registrations | My Garage | Account | $I_{\rm eff} I$ | Sign out |
|----------------|-------------------------------------------------------------------------------------|---------------|-----------|---------|-----------------|----------|
| Sart •         | Newly-created f<br>Oldest first<br>Arriving first<br>Departing first<br>Only active | first         |           |         |                 |          |
| Search         | 'by name) withii                                                                    | n results     |           |         |                 |          |
| Reset          | Submit                                                                              |               |           |         |                 | -        |

Click the Create vehicle request button.

| Guest Services | Help                                | Registrations | My Garage |  | Sign out | Î |
|----------------|-------------------------------------|---------------|-----------|--|----------|---|
|                |                                     |               |           |  |          |   |
| Cre            | ate vehicle request                 | 2             |           |  |          |   |
|                |                                     | <i>ti:</i>    |           |  |          | l |
| #7             | 83<br>A2B3C                         | Jul 25, 20    | 22        |  |          |   |
| Fi<br>20       | orida, US<br>1 <b>8 Jeep</b> Orange |               |           |  |          | • |

Select the **type**<sup>\*</sup> of vehicle owner. If anything other than Owner is selected, fields will display to enter the name and contact details for the person who owns the vehicle. *\*Please note that HOAs may limit the vehicle registration types allowable in My Garage.* 

| Туре                                        |                                                                                     |                                                                                                    |
|---------------------------------------------|-------------------------------------------------------------------------------------|----------------------------------------------------------------------------------------------------|
| Owner •<br>Yourself.                        | Occupational •<br>A visitor working repeatedly as a<br>cleaner or other occupation. | Friends •                                                                                                    |
| Family  A family member in your  household. | Extended Family  Relatives oustide of your  household.                              |                                                                                                    |
| Person                                      |                                                                                     |                                                                                                    |
| First                                       |                                                                                     | <ul> <li>Input the contact details<br/>for your friends, family,<br/>and others.</li> <li>This information is used to</li> </ul> |
| Last<br><br>Email                           |                                                                                     | contact the individual in an emergency.                                                                                          |
| Phone (1234567890)<br>                      |                                                                                     |                                                                                                    |

Enter vehicle information (all fields are required). Select the property name(s) under **Other\***. If you have units at multiple properties, you may select more than one property for your request. Click the **Create vehicle request** button.

| Vehicle                              |                          |                                                                                                    |
|--------------------------------------|--------------------------|----------------------------------------------------------------------------------------------------|
| Select state/province                |                          | If the Buildings list is empty, go back<br>to My Units to request unit access. It<br>must be approved before you can |
| Model year Select make               | ▼ Select color ▼         | add a vehicle in My Garage.                                                                                          |
| Other                                |                          |                                                                                                    |
| Select building(s)<br>Majestic [MBR] |                          | Select the building(s) to request.                                                                                   |
| ·                                    |                          | Each HOA must approve<br>the vehicle request for it to<br>be active at that location.                                |
|                                      | Cancel Create vehicle re | quest                                                                                                    |

\*Please note that iPhones and other devices may display some fields differently. For example, iPhones display "0 Items" under Other, which you must tap on to select the property name(s).

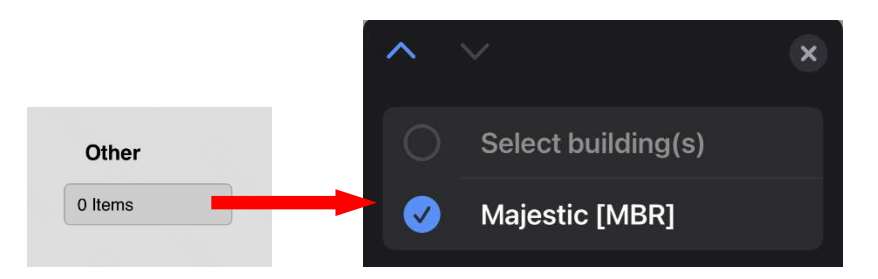

GuestSVCS will send an approval request to the property's system administrator. The administrator will approve or deny the request and an email notice will be sent back to the owner via GuestSVCS. For example, "*Hi OwnerName, vehicle '(LicensePlate)' (Year Make) has been approved at (Resort Name).*"

The activity log records these actions for each vehicle in My Garage.

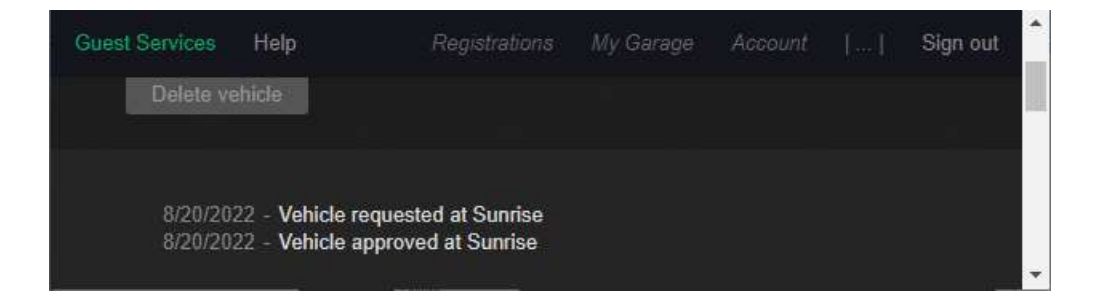

To delete a vehicle registered in My Garage, click on the vehicle entry.

| Guest Ser | vices Help                                          |              | [] | Sign out |
|-----------|-----------------------------------------------------|--------------|----|----------|
|           | Create vehicle request                              |              |    |          |
|           | #783<br>1A2B3C<br>Florida, US<br>2018 Jeep Orange   | Jul 25, 2022 |    |          |
|           | #789<br>H3R478H<br>Alaska, US<br>2018 Ford Blue     | Jul 25, 2022 |    |          |
|           | #3591<br>OCCTEST<br>Florida, US<br>2022 Ferrari Red | Aug 20, 2022 |    |          |

The details of that vehicle registration will be displayed. Click the **Delete vehicle** button at the top of the screen. **NOTE:** This cannot be undone so be sure to verify the vehicle details to confirm that you are deleting the correct registration.

| Delete vehicle                                   |                                                             |  |
|--------------------------------------------------|-------------------------------------------------------------|--|
| 8/20/2022 - Vehicle re<br>8/20/2022 - Vehicle ap | quested at Sunrise<br>proved at Sunrise                     |  |
|                                                  |                                                             |  |
| Type<br>Full name<br>State<br>Plate number       | Occupational<br>Occupational Name<br>Florida, US<br>OCCTEST |  |

Once a vehicle registration is approved in My Garage, only the vehicle **Year**, **Make**, and **Color** can be updated. Make necessary changes and click the **Save changes** button.

If the license plate information has changed, delete the vehicle and create a new vehicle request to submit for approval.

| Guest S | ervices                  | Help                                           | Registratio                                                                                    | ns My G                     | Garage Ac          | count     | Sign o | out |
|---------|--------------------------|------------------------------------------------|------------------------------------------------------------------------------------------------|-----------------------------|--------------------|-----------|--------|-----|
| . E     | Delete ve                | hicle                                          |                                                                                                |                             |                    |           |        |     |
|         | 10/4/202<br>3/20/202     | 22 - Vehicle r<br>23 - Vehicle (               | requested at Sunr<br>denied at Sunrise                                                         | ise                         |                    |           |        |     |
|         |                          |                                                |                                                                                                |                             |                    |           |        |     |
|         |                          | Type<br>Full name<br>State<br>Plate numbe      | <ul> <li>Occupational</li> <li>Occupational V</li> <li>Florida, US</li> <li>OCCTEST</li> </ul> | Vorker                      |                    |           |        |     |
| 91 ja 👘 |                          |                                                |                                                                                                |                             |                    |           |        |     |
|         | ⊕ Belo<br>enter<br>'Save | w is the curre<br>r the updated<br>e changes'. | ently defined data.<br>information in the                                                      | To modify,<br>e field and o | Discard<br>Click S | ave chanç | jes    |     |
|         | Vehi                     | cle                                            |                                                                                                |                             |                    |           |        |     |
|         | 2017                     |                                                | Chevrolet                                                                                      |                             | White 🔻            |           |        |     |

Below are some frequently asked questions about entering registrations for occupational vehicles.

- **Q**: I use an independent cleaner who has stated that they also service other units so they are already registered in the system. Do I need to register them again?
- A: Each owner or management company must register their own occupational workers. For example, if the same person is working for two different owners at the same property, they will have two registrations at that property, one from each owner. If they also clean for an owner at another GuestSVCS property, they will have three registrations. If an owner stops using that cleaner, they can simply remove the registration in My Garage and it will not affect the cleaner's registrations with other owners.
- **Q:** I am a property manager and I manage properties at multiple GuestSVCS properties. How can I create Occupational registrations for both properties?
- A: When entering a Vehicle Request in My Garage, the properties are listed in a field that allows multiple selections. When multiple properties are selected, the system will create registrations for each property.
- Q: Do the HOA workers need to be registered?
- A: Yes, all vehicles on property must be registered in GuestSVCS. The property's CAM will enter all occupational workers on behalf of the HOA, such as Beach Services employees, building maintenance workers, and building repair personnel.

Once logged in, a list of your registrations will be displayed. Click the **Create registration** button to begin creating a new registration.

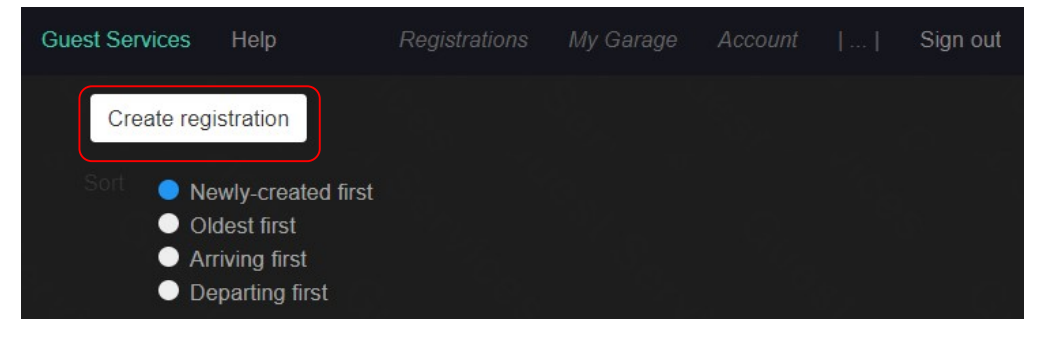

Select the **Guest** option for Type. The circle indicator will change colors to show which option you have chosen. Scroll or Page Down to continue.

| Туре                                                     |                           |                                                       |                              |  |
|----------------------------------------------------------|---------------------------|-------------------------------------------------------|------------------------------|--|
| Guest<br>Someone renting a<br>management comp            | unit from a any or owner. | Visitor<br>Someone visiting                           | ●<br>an owner.               |  |
| Owner Rental<br>(Strict) For an owner<br>rental vehicle. | r visiting in e           | Gathering<br>(Strict) For an own<br>gathering with ma | ner hosting a<br>ny visitors |  |

Enter the **First** and **Last** names, **Email**, and **Phone** number for the guest (owner email and phone cannot be used\*). Scroll or Page Down to continue.

| Guest Services Help | Registrations |  | Sign out |
|---------------------|---------------|--|----------|
| Person              |               |  |          |
| First<br>           |               |  |          |
| Last<br>            |               |  |          |
| Email<br>           |               |  |          |
| Phone (1234567890)  |               |  |          |

\* Entering false contact information for the guest constitutes a violation of the Terms and Conditions of GuestSVCS and may result in actions being taken by GuestSVCS and/or the HOA.

Select the applicable **Unit** number and input or select the **Dates** of stay using the calendar tool. Scroll or Page Down to continue.

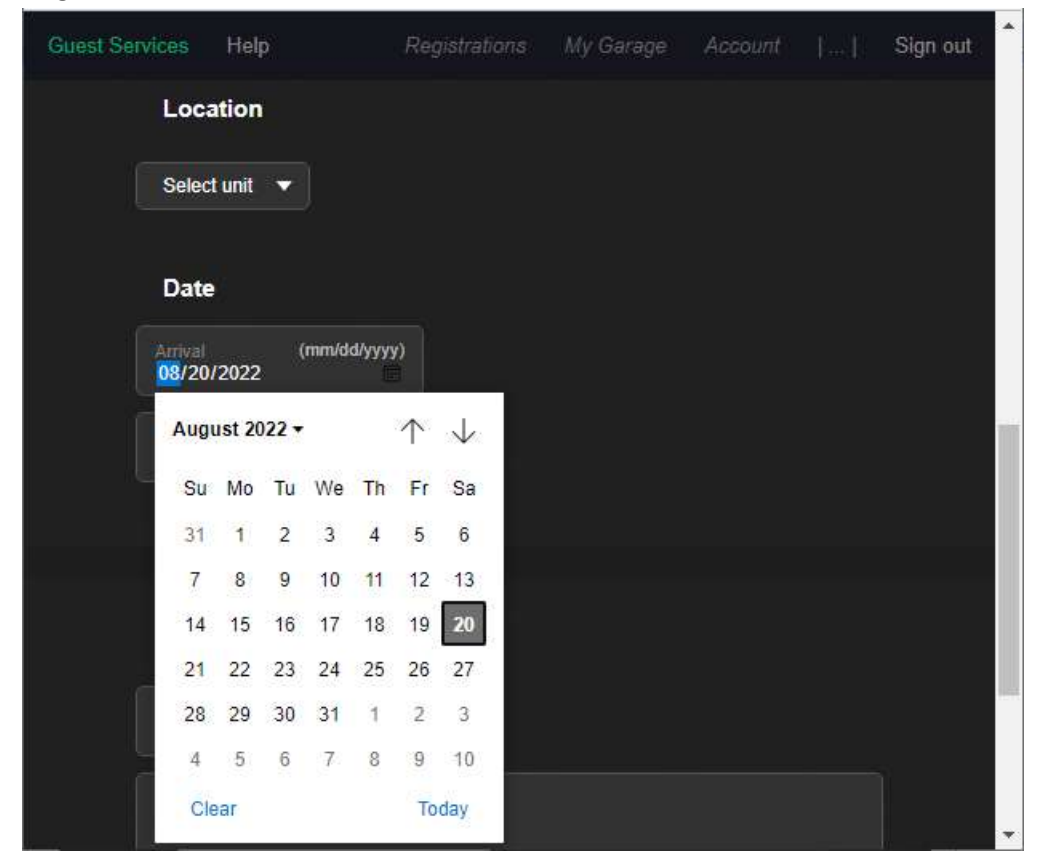

You may optionally input a **Unique Reference ID** and **Comments** for your own internal records. Click the **Create registration** button.

| Guest Sei | rvices         | Help               | Regis  | trations | My Garag    | ie Acco | Sign out | <b>F</b> . |
|-----------|----------------|--------------------|--------|----------|-------------|---------|----------|------------|
|           | Oth            | er                 |        |          |             |         |          |            |
|           | Unique<br>R123 | Reference ID<br>45 |        |          |             |         |          |            |
|           | Comm           |                    |        |          |             |         |          |            |
|           |                |                    |        |          |             |         |          | 8          |
|           |                |                    |        |          |             |         |          |            |
|           |                |                    | Cancel | Create   | registratio | n       |          |            |

The registration creation process is now complete. A summary screen will display the information for the newly created registration.

**NOTE:** Depending on your User Account settings, the system may automatically send an email to the guest at this point, which will be noted in the activity log section, as shown below. If your User Account is not set to send automatic emails, then this will show the "No events" notation and you must continue to the next step.

| Guest Services Help |                            |           | My Garage        |    | Sign out |
|---------------------|----------------------------|-----------|------------------|----|----------|
| Notify via email    |                            |           |                  |    | 1.1      |
| Notity via email    |                            |           |                  |    |          |
| 1/13/2024 - URL     | sent via email to person   |           |                  |    |          |
| Details             |                            |           |                  |    | U        |
| ID                  | 34047                      |           |                  |    |          |
| Туре                | Guest                      |           |                  |    |          |
| Reference ID        |                            |           |                  |    |          |
| URL                 | https://guestsvcs.com/page | s/ext-gue | est-registration | /e |          |
| Created At          | 2023-10-28                 |           |                  |    |          |
| Length of Stay      | 155 day(s)                 |           |                  |    |          |

If the activity log section shows "No events," click the **Notify via email** button to manually send an email to the guest with instructions for completing their registration. The screen will update, and the activity log will show "URL sent via email to person."

| Notify via email | Notily via text message |  |
|------------------|-------------------------|--|
| No events 📩      | )                       |  |

An email will be immediately sent to the guest from *no-response@guestsvcs.com*; however, it may take some time for the guest to receive the email, depending on their email servers.

**NOTE:** If the guest does not receive the email within five minutes, please do the following:

- 1. Verify the email address entered. If necessary, correct the email address, click on **Save Changes**, and click on **Notify via email**.
- 2. Have the guest search for "guestsvcs.com" in all folders, making sure to include deleted, trash, spam, and junk folders.
- 3. Copy the URL link from the screen and manually email it to the guest using your internal email system.

Click on **Registrations** at the top of the page to return to the main screen.

Go back into the registration at any time to see whether the guest has completed and paid for registration, which is noted in the activity log as "Confirmation email sent to guest."

1/13/2024 - URL sent via email to person 12/28/2023 - Confirmation email sent to guest

**Guest**SVCS

Once logged in, a list of your registrations will be displayed. At this time, only Guest type registrations can be updated. The list can be filtered by making selections as shown below and clicking **Submit**. Clicking **Reset** will remove the filters and restore the list to the default view.

| Guest Services         | Help                                                                                          | Registrations  | My Garage |  | Sign out | * |
|------------------------|-----------------------------------------------------------------------------------------------|----------------|-----------|--|----------|---|
| Sort • r<br>• c<br>• f | Vewly-created firs<br>Didest first<br><del>Arriving first</del><br><del>Departing first</del> | ť              |           |  | -        |   |
| Options                | Only active                                                                                   | Exclude future |           |  |          |   |
| Search (               | by name) within n                                                                             | esults         |           |  |          |   |
| Reset                  | Submit                                                                                        |                |           |  |          | • |

Registrations are displayed by ID # as well as Reference ID, if entered. Click on the desired registration to select it.

| Boost Submit                                                                        |                                         |
|-------------------------------------------------------------------------------------|-----------------------------------------|
| Reset: Submit                                                                       |                                         |
|                                                                                     |                                         |
|                                                                                     |                                         |
|                                                                                     |                                         |
|                                                                                     |                                         |
| #25311 John Doe Guest                                                               | Dec 28, 2022                            |
| D01224 Dec 20 2022 Dec 21 2022                                                      | SBR2510                                 |
| R01234 Dec 29, 2022 - Dec 31, 2022                                                  |                                         |
| #25077 Courtney Doe Visitor                                                         | Dec 09, 2022                            |
| #25077 Courtney Doe Visitor<br>Dec 08, 2022 - Dec 08, 2022                          | Dec 09, 2022<br>SBR2510                 |
| #25077 Courtney Doe Visitor<br>Dec 08, 2022 - Dec 08, 2022<br>#7395 Suzie Doe Guest | Dec 09, 2022<br>SBR2510<br>Mar 21, 2021 |

View the activity log and registration details at the top of the screen. Scroll or Page Down to make changes to the guest registration.

- If the activity log shows the "No events" notation, then an email was never sent to the guest with their registration information. Click **Notify via email** to send this information manually and verify your email preferences in your Account profile to send these emails automatically.
- If the activity log shows "Email failed to send" notation, verify that the email address entered is correct. Make changes and **Save changes**, as necessary. Click **Notify via email** to send the information manually.

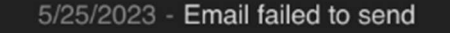

• The activity log will also show when the guest has completed registration. If this is not noted, you may need to follow up with the guest to remind them to complete registration before arrival.

| Guest Services  | Help                          | Registrations     | My Garage | Account | Sign out |
|-----------------|-------------------------------|-------------------|-----------|---------|----------|
|                 |                               |                   |           |         |          |
|                 |                               |                   |           |         |          |
| Notify via emai | Notify via text message       | ie -              |           |         |          |
| 8/20/2022       | - URL sent via email to perso | n                 |           |         |          |
|                 |                               |                   |           |         |          |
| Details         |                               |                   |           |         |          |
|                 | ID 23119                      |                   |           |         |          |
| ļ               | Type Guest                    |                   |           |         |          |
| Reference       | e ID None                     |                   |           |         |          |
|                 | URL https://guestsvcs.com/p   | ages/ext-guest-re | egisti    |         |          |
| Create          | ed At 2022-08-20              |                   |           |         |          |
| Length of       | stay 1 day(s)                 |                   |           |         |          |
|                 |                               |                   |           |         |          |

Make necessary changes to **First** or **Last** name, **Email**, **Phone**, **Unit**, **Dates**, and **Comments**. Click **Save changes** at the top of the page.

Guests cannot log into the GuestSVCS system. Instead, the system generates an email that contains a unique link for each guest registration. If the guest does not receive the email in their inbox, they should search for "guestsvcs.com" in all folders including deleted, trash, spam, and junk folders. If the email is not found, they will need to contact the rental agent who created the guest registration.

|   | Majestic Beach Resort - Guest registration 🕨 🔤 🖾                                                                                                    |
|---|----------------------------------------------------------------------------------------------------|
| • | Guest Services <no-response@guestsvcs.com> 5:12 PM (55 minutes ago) ☆ ☺ ∽ ⋮<br/>to me ◄</no-response@guestsvcs.com>                                                                                                    |
|   | Hi Sarah, this email is being sent by Guest Services on behalf of Majestic Beach Resorts.<br>Majestic Beach wants to welcome you on your upcoming visit to the property and we hope your stay<br>with us is a wonderful experience. As part of preparing for your visit, please use the following link to<br>review the rules and regulations while on property and to register your vehicle(s). If you have any<br>questions regarding the validity of this process, please contact your rental agent.<br>Go to registration |

We recommend that guests complete registration upon receipt of the email as some HOAs require completion prior to arrival on property. **NOTE**: Registration and acknowledgement of Rules and Regulations is required of all guests, regardless of whether they will have a vehicle on property. We also suggest that the guest retain the email as they can use the same link to update their registration after completion, if changes are needed.

When the guest clicks the above link in the email, they are presented with the following screen. They must review the Rules and Regulations for the property.

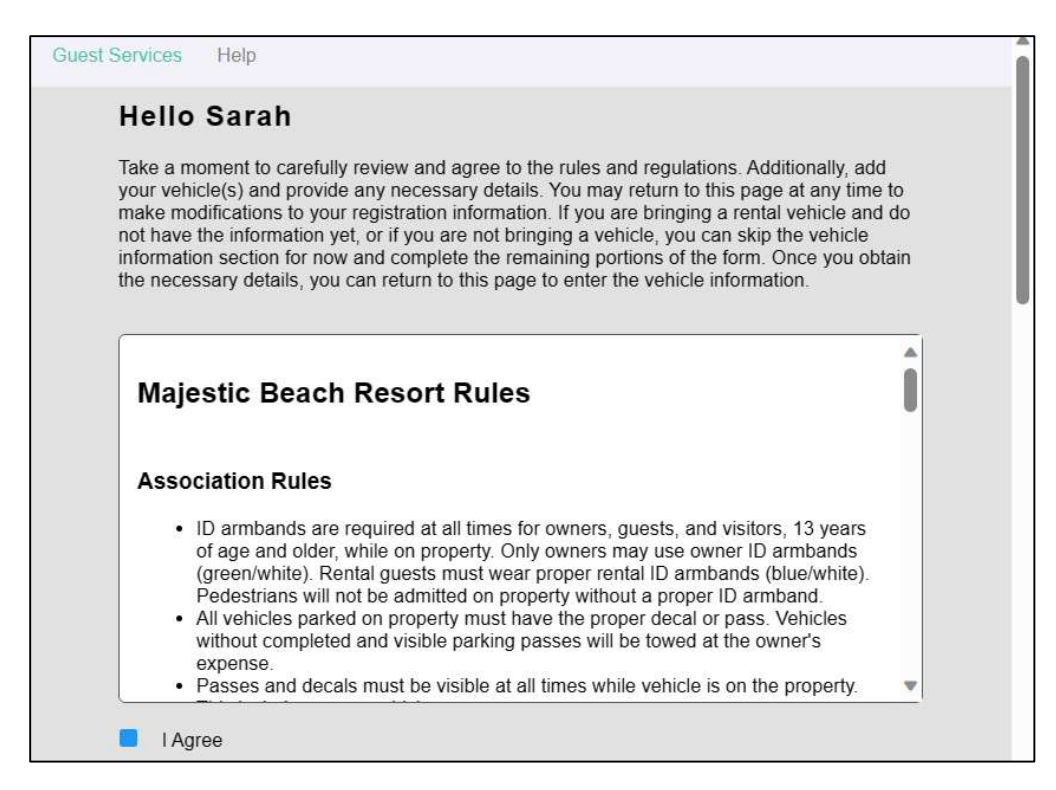

GuestSVCS

Guests must check the **I Agree** box signifying consent to the rules. This creates an electronic record of the guest reading and acknowledging the Rules and Regulations of the HOA. There may be other acknowledgement boxes required by the HOA as well. Scroll or Page Down to continue.

| IAgree                                                                    | ^ |
|---------------------------------------------------------------------------|---|
| No smoking/vaping on property including balconies. Designated areas only. |   |
| Pool wrist bands must be worn on pool deck by everyone 11 years and older |   |

Enter vehicle information (all fields required). If the vehicle information is not known at this time, this section can be skipped for now. The guest can use the unique registration link from the email to update the vehicle information when it is known or to remove and/or add a vehicle in the future. Click **Add vehicle** if more than one vehicle will be on property. Click **Remove vehicle** to delete one.

|                        |          | Remove vehicle |
|------------------------|----------|----------------|
| Indiana, US            | •        |                |
| Plate number<br>525KLR |          |                |
| 2018 Hyundai           | ▼ Purple | •              |
| Add vehicle            |          |                |

Enter the **# of occupants** that will be in the unit. Scroll or Page Down to continue.

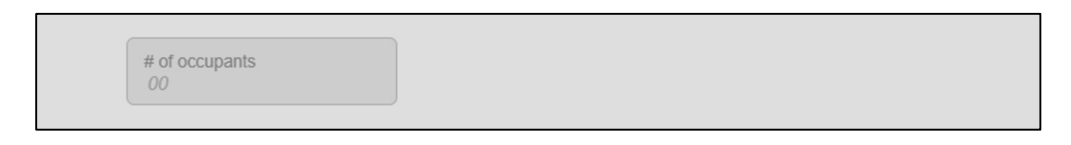

Input credit card information\* – **Card number**, expiration (**MM/YY**), and **CVV** (three-digit code on the back of the card) – for billing. Payment details are shown and will automatically be updated as vehicles are added or removed. Click **Submit** to pay and complete the registration.

| Card number                     | MM/YY         | CVV |  |
|---------------------------------|---------------|-----|--|
| HOA Registration Fee            | \$40          |     |  |
| Additional Vehicle              | 1 @ \$40 \$40 |     |  |
| Transaction Fee (Nonrefundable) | \$2.7         |     |  |
| Payment Total                   | \$82.7        |     |  |

**\*NOTE:** All billing information is PCI compliant. The full credit card number is destroyed in GuestSVCS once it is sent to Square for processing.

GuestSV<u>CS</u>

Copyright 2024

The guest and owner/property manager will both receive a payment confirmation email from no-response@guestsvcs.com.

If the HOA has turned on the option to print vehicle passes, the guest may see the **Print pass** link after payment is complete.

| Vehicle                |    |   | Delete veh | icle Print pass |
|------------------------|----|---|------------|-----------------|
| Georgia, US            |    | • |            |                 |
| Plate number<br>1A2B3D |    |   |            |                 |
| 1977                   | MG |   | Red        | 7               |

This will bring up the computer's print dialogue to print out a copy of the system's vehicle pass.

| 103122, 3.54 PM Guest Registration - Guest Services                                                                                                    | Print         | 1 sheet of paper        |
|----------------------------------------------------------------------------------------------------|---------------|-------------------------|
| 91.9591 1000.0202 SDAS9<br>Harita<br>SDA (12000)<br>Harita SDA (12000)                                                                                                    | Destination   | 🖶 EPSON7BF2FE (ET-455 🔻 |
| C2D1310<br>OCt 28' S023 - Nov 1' S023<br>41039-21W                                                                                                    | Pages         | All 👻                   |
| This side towards rear of vehicle                                                                                                    | Copies        |                         |
|                                                                                                    | Layout        | Portrait 👻              |
|                                                                                                    | Color         | Black and white 🔹       |
| Notivotion:<br>Brain and the state of the state of the state | More settings | · ·                     |
| https://guestavcs.com/pages/exs-guest-registration/set-guest-registration.html?value=5b4251782cts2ad20desc5oed974eac68125700b7418eea 1/1                                                                                                    |               | Print Cancel            |

The guest can update their registration by clicking the unique registration link included in the original email. This can be used to:

- > update vehicle details that may have been entered wrong during registration;
- replace a vehicle that was registered with a different one;
- add additional vehicles; or
- cancel a registration.

#### To update a vehicle:

- 1. Make necessary changes to the vehicle fields.
- 2. Click Submit.
- 3. No additional charges will be incurred.

## To replace a vehicle:

- 1. Click Remove vehicle.
- 2. Click Add vehicle.
- 3. Enter details (all fields required).
- 4. Click Submit.
- 5. No additional charges will be incurred.

## To add an additional vehicle:

- 1. Click Add vehicle.
- 2. Enter details (all fields required).
- 3. Enter credit card information for billing of additional vehicle registration.
- 4. Click Submit.

# To cancel a registration (prior to arrival date only):

- 1. Click Remove vehicle for all vehicles.
- 2. Click Submit.
- 3. A refund will be issued to credit card within 5-7 business days.

When you, as an owner, have someone visiting you while you are on property, you can create a visitor pass\*. To maintain integrity in the system, this type of registration cannot be edited after completion. Once logged in, a list of your registrations will be displayed. Click the **Create Registration** button to begin creating a new registration.

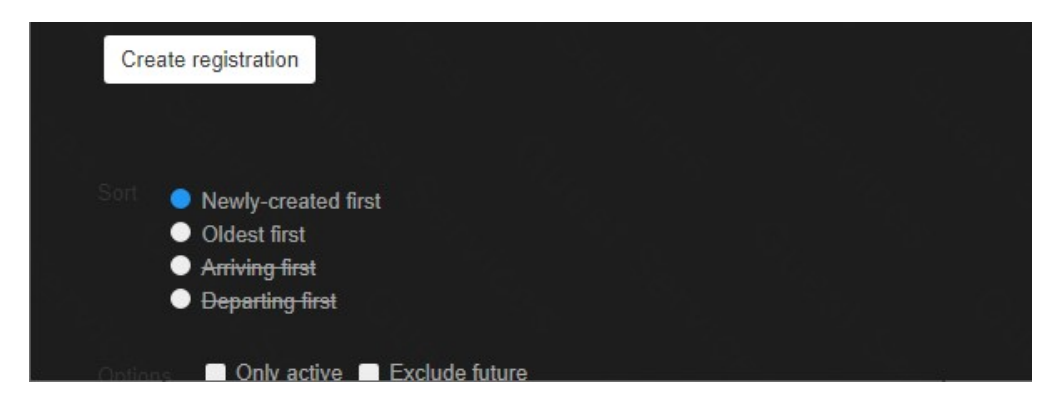

Select the **Visitor**\* option for Type. The circle indicator will change colors to show which option you have chosen.

\* Use of this registration for paying guests constitutes a violation of the Terms and Conditions of GuestSVCS and may result in actions being taken by GuestSVCS and/or the HOA.

Scroll or Page Down to continue.

| Guest Services Help<br>Type                              | Registrations             | My Garage                                             |                              |   | Sign out |
|----------------------------------------------------------|---------------------------|-------------------------------------------------------|------------------------------|---|----------|
| Guest<br>Someone renting a<br>management compa           | unit from a iny or owner. | Visitor<br>Someone visiting                           | an owner.                    |   |          |
| Owner Rental<br>(Strict) For an owner<br>rental vehicle. | •<br>visiting in a        | Gathering<br>(Strict) For an own<br>gathering with ma | ner hosting a<br>ny visitors | • |          |
|                                                          |                           |                                                       |                              |   |          |

Enter the **First** and **Last** names, **Email**, and **Phone** number for the guest (owner email and phone cannot be used). Scroll or Page Down to continue.

| Guest Se | ervices Help           | Registrations | My Garage |  | Sign out                                                                                    | •   |
|----------|------------------------|---------------|-----------|--|---------------------------------------------------------------------------------------------|-----|
|          | Person                 |               |           |  | d.                                                                                          |     |
|          | First<br>              |               |           |  |                                                                                             | 200 |
|          | Last<br>               |               |           |  | i<br>i<br>i<br>i<br>i<br>i<br>i<br>i<br>i<br>i<br>i<br>i<br>i<br>i<br>i<br>i<br>i<br>i<br>i |     |
|          | Email<br>              |               |           |  |                                                                                             |     |
|          | Phone (1234567890)<br> |               |           |  |                                                                                             | •   |

Select the applicable **Unit** number and input or select the **Dates** of stay (max. 30) using the calendar tool. Scroll or Page Down to continue.

| Guest Services | Hel     | p     |      |       | Reg        | gistrations  | My Garage | Account | Sign out |
|----------------|---------|-------|------|-------|------------|--------------|-----------|---------|----------|
| Loc            | ation   | 1     |      |       |            |              |           |         |          |
| Selec          | t unit: | •     |      |       |            |              |           |         |          |
| Date           |         |       |      |       |            |              |           |         |          |
| Arrival        | /2022   | 9     | mm/d | d/yyy | 0          |              |           |         |          |
| Aug            | ust 20  | )22 - |      |       | $\uparrow$ | $\downarrow$ |           |         | 1.1      |
| Su             | Мо      | Ти    | We   | Th    | Fr         | Sa           |           |         |          |
| 31             | 1       | 2     | 3    | 4     | 5          | 6            |           |         |          |
| 7              | 8       | 9     | 10   | 11    | 12         | 13           |           |         |          |
| 14             | 15      | 16    | 17   | 18    | 19         | 20           |           |         |          |
| 21             | 22      | 23    | 24   | 25    | 26         | 27           |           |         |          |
| 28             | 29      | 30    | 31   | 1     | 2          | 3            |           |         |          |
| 4              | 5       | 6     | 7    | 8     | 9          | 10           |           |         | 7        |
| c              | lear    |       |      |       | То         | day 🔒        |           |         |          |

Enter vehicle information (all fields are required). Click **Add additional vehicle** if more than one vehicle will be on property. Scroll or Page Down to continue.

| Vehicle           |             |   | Delete vehicle |   |
|-------------------|-------------|---|----------------|---|
| Select state/prov | ince 🔻      |   |                |   |
|                   |             |   |                |   |
| Model year        | Select make | • | Select color 🔻 | ľ |
| Add additional ve | hicle       |   |                |   |

Click the **Create registration** button. The screen will refresh to present a summary of the visitor registration. The process is complete.

| Guest Services | Help | Regi   |        | My Garage      |   | Sign out | ^ |
|----------------|------|--------|--------|----------------|---|----------|---|
|                |      | Cancel | Create | e registration | j |          |   |

When you, as an owner, will be visiting the property in a rental vehicle, it does not need to be registered in My Garage. To maintain integrity in the system, this type of registration cannot be edited after completion. Once logged in, a list of your registrations will be displayed. Click the **Create Registration** button to begin creating a new registration.

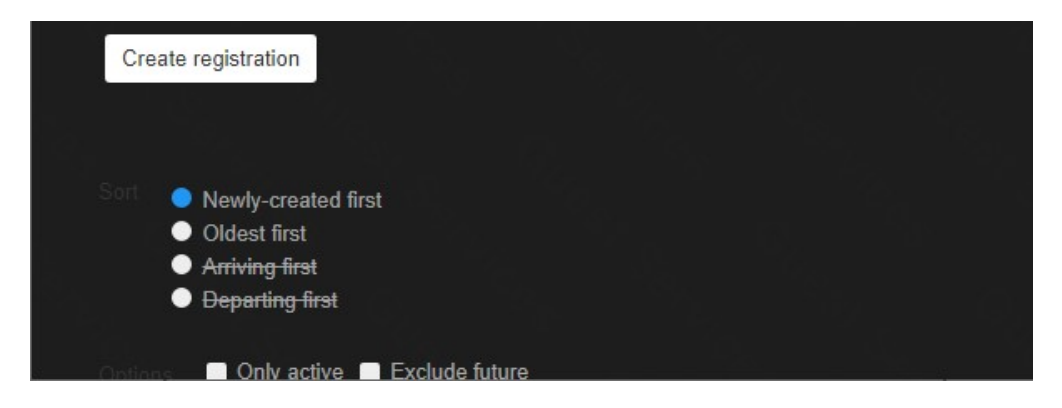

Select the **Owner Rental**\* option for Type. The circle indicator will change colors to show which option you have chosen.

\* Use of this registration for paying guests constitutes a violation of the Terms and Conditions of GuestSVCS and may result in actions being taken by GuestSVCS and/or the HOA.

Scroll or Page Down to continue.

| Guest Servi | ices Help                                            | Registratio | ns My Garage                                          | Account          | Sign out |
|-------------|------------------------------------------------------|-------------|-------------------------------------------------------|------------------|----------|
|             | Туре                                                 |             |                                                       |                  |          |
|             | Guest<br>Someone renting a uni<br>management company | t from a S  | isitor<br>omeone visiting an i                        | owner.           |          |
|             | Owner Rental<br>For an owner visiting in<br>vehicle. | n a rental  | athering<br>or an owner hosting<br>ith many visitors. | •<br>a gathering |          |

Select the applicable **Unit** number and input or select the **Dates** of stay (max. 90) using the calendar tool. Scroll or Page Down to continue.

| Guest Services Help               | Registrations | My Garage | Account | Sign out |
|-----------------------------------|---------------|-----------|---------|----------|
| Location                          |               |           |         |          |
| SBR2510 V                         |               |           |         |          |
| Date                              |               |           |         |          |
| Arrival (mm/dd/yy<br>mm/dd/yyyy   | (w            |           |         |          |
| Departure (mm/dd/yy<br>mm/dd/yyyy | (100          |           |         |          |

Enter vehicle information (all fields are required). No more than one vehicle can be entered with this registration type. Click **Create registration** to complete.

| Vehicle            |             |           |                | Delete vehicle |
|--------------------|-------------|-----------|----------------|----------------|
| Select state/provi | nce         |           |                |                |
| Plate number       |             |           |                |                |
| Model year         | Select make | ▼.        | Select color 🔻 |                |
| Add additional vel | licle       |           |                |                |
|                    | Cancel      | Create re | gistration     |                |

When you, as an owner, are hosting a group of visitors while you are on property, you can create a gathering pass\*. To maintain integrity in the system, this type of registration cannot be edited after completion. Once logged in, a list of your registrations will be displayed. Click the **Create Registration** button to begin creating a new registration.

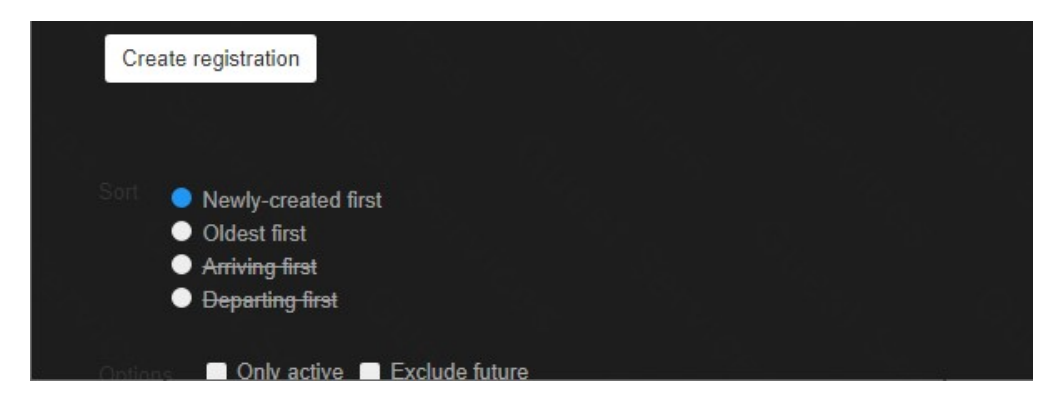

Select the **Gathering**<sup>\*</sup> option for Type. The circle indicator will change colors to show which option you have chosen.

\* Use of this registration for paying guests constitutes a violation of the Terms and Conditions of GuestSVCS and may result in actions being taken by GuestSVCS and/or the HOA.

Scroll or Page Down to continue.

| Guest Servi | ces Help                                                   | Regis             | trations                  | My Garage                                           | Account        | Sign out |
|-------------|------------------------------------------------------------|-------------------|---------------------------|-----------------------------------------------------|----------------|----------|
|             | Туре                                                       |                   |                           |                                                     |                |          |
|             | Guest<br>Someone renting a unit fi<br>management company o | rom a<br>r owner. | Visitor<br>Some           | r<br>one visiting an o                              | •<br>wner      |          |
|             | Owner Rental<br>For an owner visiting in a<br>vehicle.     | rental            | Gathe<br>For an<br>with m | r <b>ing</b><br>I owner hosting a<br>Pany visitors. | o<br>gathering |          |

Select the applicable **Unit** number, input or select the **Dates** of stay (max. 7) using the calendar tool, and input the number of people you will be hosting. Scroll or Page Down to continue.

| Guest Services Help           | Registrations | My Garage | Account | la=1 | Sign out |
|-------------------------------|---------------|-----------|---------|------|----------|
| Location                      |               |           |         |      |          |
| Select unit 🔻                 |               |           |         |      |          |
| Date                          |               |           |         |      |          |
| Arrival (mm/d<br>mm/dd/yyyy   | (diyyyy)      |           |         |      |          |
| Departure (mm/d<br>mm/dd/yyyy | ld/yyyy)      |           |         |      |          |
|                               |               |           |         |      |          |
|                               |               |           |         |      |          |
| Other                         |               |           |         |      |          |
| # of people<br>00             |               |           |         |      |          |

Enter vehicle information (all fields are required) for each group member (min. 2). Click **Add** additional vehicle to input more than two. Click **Create registration** to complete.

NOTE: Modifications cannot be made after registration is completed so be sure to have information for all vehicles before creating the registration.

| Select state/prov | ince 🔻      |    |                |  |
|-------------------|-------------|----|----------------|--|
| Plate number      |             |    |                |  |
| Model year        | Select make | ▼] | Select color 🔻 |  |
| Add additional ve | hicle       |    |                |  |
|                   |             |    |                |  |

Depending on the setup for your property, guests may be allowed to self-register. This functionality must be requested for each unit by emailing your CAM. If this feature is activated for your property and unit(s), Owners and Property Managers can send a unit-specific link to guests which will allow them to create their own registration for that unit.

Log in and click the **[...]** symbol at the top of the screen to open the menu. Click **My Units**.

Click on the unit for which you want the guest to be allowed to self-register.

| SBR 2000B                    | SBR 2000A                    |
|------------------------------|------------------------------|
| Acquired Apr 19, 2024        | Acquired Apr 01, 2024        |
| Own - Rental                 | Manage                       |
| 5 People - ? ft <sup>2</sup> | ? People - ? ft <sup>2</sup> |
| None                         | Big Rent                     |

Highlight the URL and copy it to paste into your own communication to the guest.

|                               | ul, fal                    | _       |                      |  |
|-------------------------------|----------------------------|---------|----------------------|--|
|                               |                            | )<br>Je | Hide menu 🔹 🕨        |  |
| Details                       |                            |         | More actions         |  |
| ID<br>Number                  | 1<br>2000B                 | •       | Ask Copilot          |  |
| Square Ft                     |                            | D       | Сору                 |  |
| Acquisition Date<br>Role Type | 2024-04-19<br>Own          | ۹       | Search               |  |
| URL                           | https://guestsvcs.com/page | s/ext-g | guest-registration/e |  |

Highlight the **URL** and copy it to paste into your own communication to the guest. Remember that this URL is unique to the specific building/unit chosen. When the guest clicks the link, it will take them to a single page where they will do all of the following to create the registration for that unit only:

- acknowledge the rules and regulations
- input their name and contact information
- select the dates of stay
- enter vehicle information
- pay the registration fee

Depending on the setup for your property, guests may be allowed to self-register. When a guest creates their own registration, the owner or property manager is notified.

Log in and click the **|...|** symbol at the top of the screen to open the menu. Click **Request Manager**.

This displays a list of pending requests for the unit. Click the box to "Include resolved" and click Submit to see a complete listing of the last 150 requests. Click on each **Pending** request to view details and Approve or Deny the registration.

| Guest Services Help       | Registrations  | My Garage | Account | Sign out     |
|---------------------------|----------------|-----------|---------|--------------|
| Options 🔲 Include resolve | ed             |           |         |              |
| Reset Submit              |                |           |         |              |
| #14 Sally Doe             | Long-Term Pass |           | Pending | May 02, 2024 |

When a security user logs in to validate vehicles, click the **|...|** symbol at the top of the screen to open the menu. Click **Vehicle Lookup**.

The Vehicle Validation screen will be displayed, along with a list of the last 150 license plates that were looked up in the system.

|                            | Create citation                                                       |
|----------------------------|-----------------------------------------------------------------------|
|                            |                                                                       |
| 1A2B3C                     | ⊕ Search by                                                           |
|                            | By selecting the field group the required fields will be highlighted. |
| Select state/province      | To search by a different type click<br>on the respective field group. |
| Select make   Select color |                                                                       |
|                            |                                                                       |
| Select unit # 🔻            |                                                                       |

A search can be done on License Plate Number -or- State, Make, and Color -or- Unit Number. Input the desired search details and click Submit.

When searching by License Plate Number, do not enter any spaces, dashes, or special characters. The State, Make, and Color search is useful as a secondary search to mitigate failures due to typos or incorrectly entered data in the License Plate search.

If the search is successful, the vehicle registration displays with a green indicator showing it is Valid, along with an activity log of previous searches for that vehicle. If the license information entered is not tied to a registration, you will receive a message stating, "*No results*."

| 17 day(s) ago Looku                        | p "BJR1249"             |              |
|--------------------------------------------|-------------------------|--------------|
| Jonathan Q Doe Gu<br>Jan 01, 2024 - Mar 01 | est MBR1-1706<br>, 2024 |              |
| • BJR1249                                  | 2019 Black Toyota       | Illinois. US |

*If there is an issue with the vehicle that requires owner contact,* click the entry to see the registration details and click the **Get Phone** or **Get Email** button to contact the vehicle owner.

A **Unit Number** search will return current Guest registrations along with vehicles, plus Owner and Occupational Visitor registrations tied to that unit.

| 1A2B3C                                                                               | Φ                                                                                        | Search conditions                                                                                        |
|--------------------------------------------------------------------------------------|------------------------------------------------------------------------------------------|----------------------------------------------------------------------------------------------------|
|                                                                                      |                                                                                          | Search by license plate number<br>will return all results found                                          |
| Select state/province                                                                | •                                                                                        | invalid. Search by state, make<br>and color will only return valid                                       |
| Select make                                                                          | Select color 🔻                                                                           | results. Search by unit number<br>will return all registrations and<br>only valid long-term owner passes |
| MBR100                                                                               |                                                                                          | for the specified unit.                                                                                  |
| MERTICO                                                                              |                                                                                          |                                                                                                    |
| Docot Cubmit                                                                         |                                                                                          |                                                                                                    |
| Reset Submit                                                                         | E                                                                                        |                                                                                                    |
| Reset Submit<br>John Doe G<br>Jan 01, 2024 - Jan 2                                   | uest MBR100<br>0, 2024                                                                   |                                                                                                    |
| Reset Submit<br>John Doe G<br>Jan 01, 2024 - Jan 2<br>O 13R1R                        | uest MBR100<br>0, 2024<br>1999 Brown Audi                                                | California, US                                                                                           |
| Reset Submit                                                                         | uest MBR100<br>0, 2024<br>1999 Brown Audi<br>1999 Brown Aston Mart                       | California, US<br>in California, US                                                                      |
| Reset Submit                                                                         | uest MBR100<br>0, 2024<br>1999 Brown Audi<br>1999 Brown Aston Mart                       | California, US<br>in California, US                                                                      |
| Reset Submit<br>John Doe G<br>Jan 01, 2024 - Jan 2<br>13R1R<br>14321<br>Jack Smith O | uest MBR100<br>0, 2024 MBR100<br>1999 Brown Audi<br>1999 Brown Aston Mart<br>wner MBR100 | California, US<br>in California, US                                                                      |

A Guest registration without any vehicles is considered an "Incomplete Registration." Security personnel can click on the entry to open the registration details.

| Suzy Q Doe<br>Dec 20, 2023 - | Guest<br>Jan 19, 2024 | MBR200 |  |
|------------------------------|-----------------------|--------|--|
| No vehi                      | cle(s)                |        |  |

Once inside the registration details, click the **Notify via email** button to send the guest the link that they need in order to complete and pay for their registration.

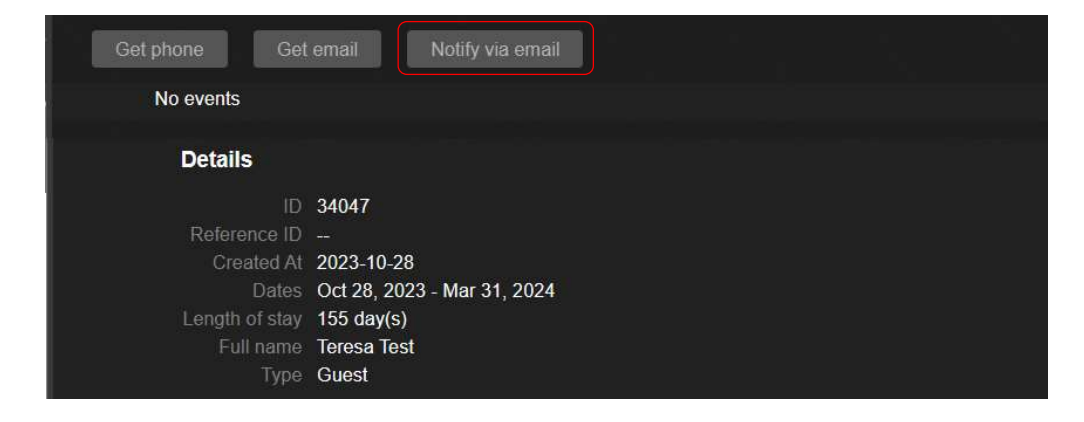

Guest<mark>SVCS</mark>

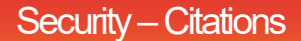

When a security user writes a citation on a vehicle or unit, they can log it in GuestSVCS by logging in and clicking the **[...]** symbol at the top of the screen to open the menu. Click **Citations**.

Click the **Create citation** button.

| Guest Services Help   | Registrations          | My Garage |  | Sign out |
|-----------------------|------------------------|-----------|--|----------|
| Create citation       |                        |           |  |          |
| #768 86DLPP flagged   | I as Other Jan 17,     | 2024      |  |          |
| #760 Unit 2-9999 flag | ged as Smoking Jan 10, | 2024      |  |          |

Select the **Type** of citation.

When **Vehicle** is selected, fields will display to enter **License Plate number**, **Violation type**, and **Location** (parking garage floor or parking area).

| Туре                                                                         |                                                          |  |
|------------------------------------------------------------------------------|----------------------------------------------------------|--|
| Vehicle                                                                      | Unit                                                     |  |
| Unregistered vehicle, parked in a<br>restricted area, exceeded stay,<br>etc. | Towels on balcony rails, smoking,<br>safety hazard, etc. |  |
| Information                                                                  |                                                          |  |
|                                                                              |                                                          |  |
| Select violation   Select locat                                              | ion 🔻                                                    |  |

When **Unit** is selected, fields will display to enter **Unit number** and **Violation type**.

| Туре                                                                         |                                                          |
|------------------------------------------------------------------------------|----------------------------------------------------------|
| Vehicle                                                                      | Unit                                                     |
| Unregistered vehicle, parked in a<br>restricted area, exceeded stay,<br>etc. | Towels on balcony rails, smoking,<br>safety hazard, etc. |
| Information                                                                  |                                                          |
| Select unit                                                                  |                                                          |
|                                                                              |                                                          |

Scroll down to optionally enter a **Unique Reference ID** and **Comments** and then click the **Create Citation** button.

| Other                                   |
|-----------------------------------------|
| Unique Reference ID *Optional<br>R12345 |
| Comments *Optional<br>                  |
| Cancel Create citation                  |

The details of a citation can be viewed by clicking on it from the Citations screen.

| No events                   |                                                                          |
|-----------------------------|--------------------------------------------------------------------------|
| Details                     |                                                                          |
| ID                          | 772                                                                      |
| Created At                  | 2024-01-20                                                               |
| Reporter                    | Suzy Security                                                            |
| Туре                        | Glass                                                                    |
| Reference ID                |                                                                          |
| Comments<br>my next rounds. | Guest was warned about glass container on pool deck, but still had it on |

Vehicle citations can also be entered when doing a Vehicle Lookup by clicking the **Create Citation** link in the upper right. Citations will show in the history when doing a vehicle lookup on that vehicle.

|                                                                               | Create citation                                                     |
|-------------------------------------------------------------------------------|---------------------------------------------------------------------|
| 1A2B3C                                                                        | ⊕ Search conditions                                                 |
| -ór                                                                           | Search by license plate number<br>will return all results found     |
| Select state/province                                                         | invalid. Search by state, make<br>and color will only return valid  |
| Select make   Select color                                                    | results. Search by unit number<br>will return all registrations and |
|                                                                               | only valid long-term owner passes<br>for the specified unit.        |
| Select unit # 🔻                                                               |                                                                     |
| Reset Submit                                                                  |                                                                     |
| 38 day(s) ago Lookup "1A2B3C"<br>47 day(s) ago Unregistered citation for "1A2 | B3C"                                                                |
| 47 day(s) ago Lookup "1A2B3C"                                                 |                                                                     |

Security users may need to help guests arriving on property to find and complete their registrations. Log in and click the **|...|** symbol at the top of the screen to open the menu. Click **Security Console**.

This displays QR codes that the security user can provide to the guest to allow them to self-service.

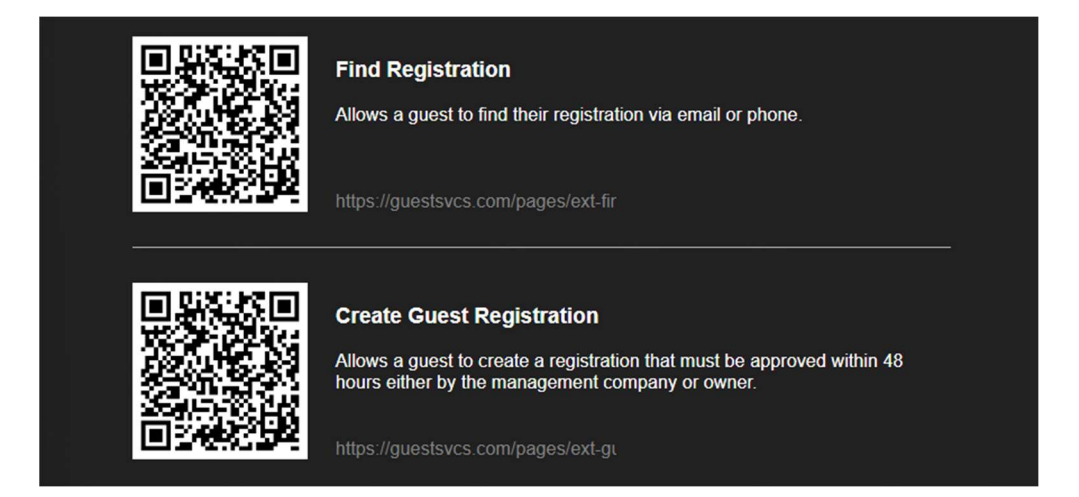

The **Find Registration** link directs the guest to a search screen where they can lookup their registration by email address or phone number. They can attempt multiple searches if they are unsure of the contact information that was used to create the registration.

Depending on the setup for your property, guests may be allowed to self-register. If this feature is acticated for your property, and the security user and guest are both unable to find a valid registration, they can use the **Create Guest Registration** link to self-register. The guest will complete and pay for registration in order to gain access to the property. A notification will be sent to the unit owner or property manager and they must approve the registration within 48 hours to keep it from becoming invalid.

Occasionally, an administrator may need to create a registration or long-term parking pass for an owner or management company. When an administrator user logs in, click the **|...|** symbol at the top of the screen to open the menu. Click **Building Options**.

| Details       |                      |
|---------------|----------------------|
| Name          | Sunrise Beach Resort |
| Building Code | SBR                  |
| # of Units    | 7                    |
| Time Zone     | -5                   |
| Created At    | 2023-12-01           |
| # of Spaces   | 316                  |
| Street Line 1 | 14825 Front Beach Rd |
| Street Line 2 |                      |
| City          | Panama City Beach    |
| State         | FL                   |
| Postal Code   | 32413                |

The top portion of the screen displays information about the property.

Next, you will see contact information for the building administrators.

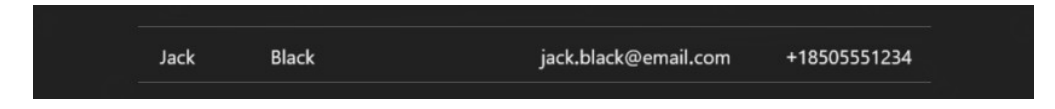

The following section shows recent registrations created by administrators. Click the appropriate button to **Create registration** or **Create long-term parking pass**.

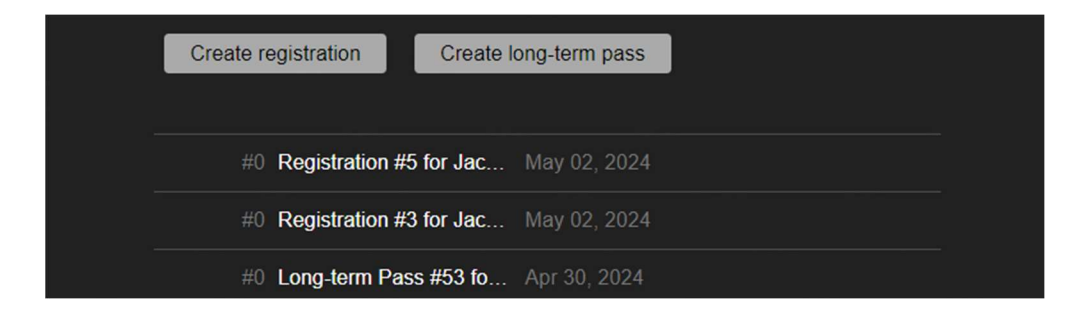

The bottom portion of the screen shows examples of the email communications that are set up for the building

When an administrator user logs in, click the **|...|** symbol at the top of the screen to open the menu. Click **Activity**. This displays oversight data for the on-site property administrator.

First, there is a visual weekly breakdown of the *number of vehicles registered*, the *number of security searches* performed each day, and the *number of citations* issued each day.

| Latest refresh                                                               | Low                     | v Medium High |
|------------------------------------------------------------------------------|-------------------------|---------------|
| <u>A.</u>                                                                    |                         |               |
| <ul> <li>New guest vehicles registered</li> <li>Citations created</li> </ul> | Unique vehicles searche | ed            |

Next, you will see the *Incomplete registrations by unit*, which occur when an owner or property manager creates a registration and the guest does not follow through with completing that registration. Only registrations in the current date range will show.

| Incomplete registrations by unit |
|----------------------------------|
|                                  |
| 300                              |
| 2000B                            |

Finally, there is the *Registrations by unit* section which provides a breakdown of registrations created for each unit on property. This allows the administrator to monitor for misuse of the system which constitutes a violation of the Terms and Conditions of GuestSVCS and may result in actions being taken by GuestSVCS and/or the HOA.

| Registrations |                | Acquisition - Present |         |              |
|---------------|----------------|-----------------------|---------|--------------|
| Unit Number   | Classification | Guest                 | Visitor | Owner Rental |
| 100           |                | 2                     | 0       | 0            |
| 200           |                | 0                     | 0       | 0            |
| 300           |                | 1                     | 0       | 0            |
| 20000         | Dentel         | 2                     | ٥       | 0            |

Administrators can access the Remittance Statements for the property by logging in and clicking the **[...]** symbol at the top of the screen to open the menu. Click **Documents**. Click the month to download the document.

| Remittance Statement |                 |
|----------------------|-----------------|
|                      | 2023<br>October |

When an owner or management company makes a request for unit access or to add a vehicle under My Garage, those requests must be approved by an administrator. Log in and click the **|...|** symbol at the top of the screen to open the menu. Click **Building Requests**.

This displays a list of pending requests for the property. Click the box to "Include resolved" and click Submit to see a complete listing of the last 150 requests. Click on each **Pending** request to view details.

| Guest Services | Help             | Registrations  | My Garage | Account |    | Sign out   |
|----------------|------------------|----------------|-----------|---------|----|------------|
| Options        | Include resolved |                |           |         |    | -          |
| Reset          | Submit           |                |           |         |    |            |
| #14 Sally      | Doe              | Long-Term Pass |           | Pending | Ma | y 02, 2024 |

Before approving or denying, review the details of the request and scroll to the bottom of the screen to see previous requests made.

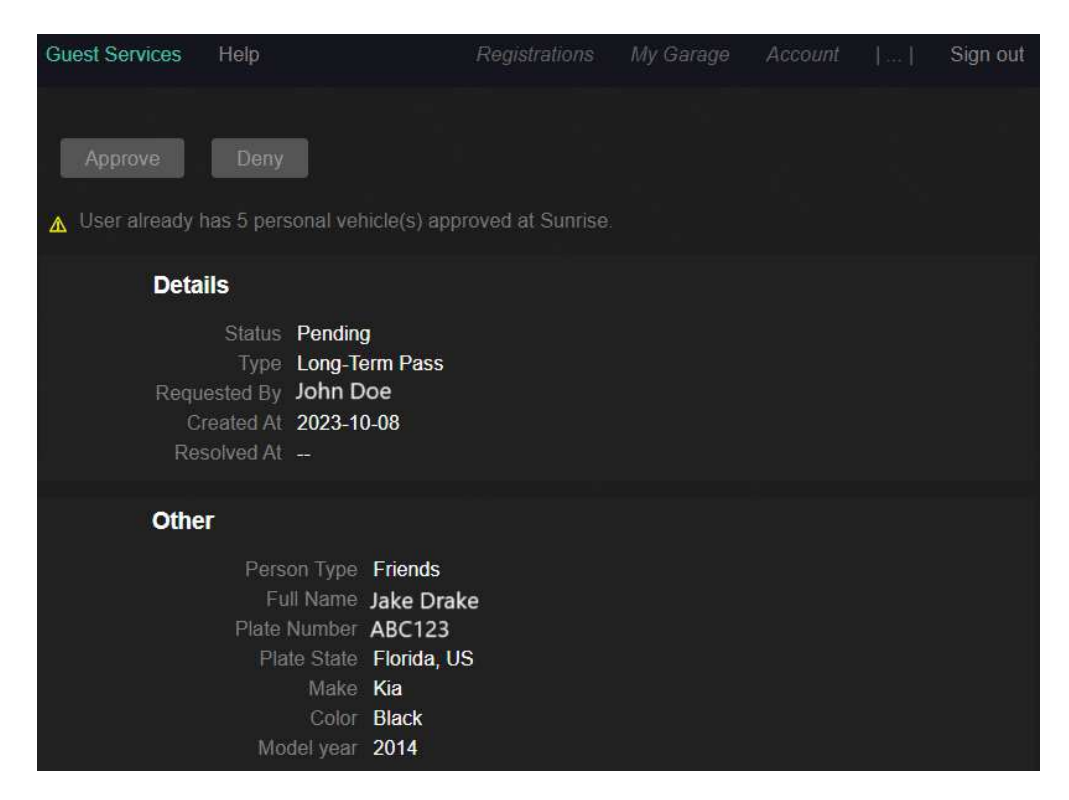

A unit access request will show the Owners and Management Company, if applicable, for the unit.

| Un<br>Cia<br>Acquis | it Number 2-405<br>Role Owner<br>Institution Own/Rent<br>Intion Date 2006-06-01 |                    |        |                             |
|---------------------|---------------------------------------------------------------------------------|--------------------|--------|-----------------------------|
| Pending G           | Approved Denied                                                                 | Deleted Onresolved |        | 4                           |
|                     |                                                                                 |                    |        |                             |
| an 23               | Apr 23                                                                          | Jul 23             | Oct 23 | 1<br>Jan 24                 |
| an 23<br>O Jane D   | Apr 23                                                                          | Jul 23<br>Owner    | Oct 23 | 1<br>Jan 24<br>Dec 30, 2023 |

A long-term pass request will show all other vehicles that have been requested through My Garage.

| Pending Approved Denied Deleted Unresolved |                   |             |         |              |  |
|--------------------------------------------|-------------------|-------------|---------|--------------|--|
| an 23                                      | Apr 23 J          | ul 23       | Oct 23  | o<br>Jan 24  |  |
| • GNN615                                   | 2022 Grey Jeep    | Alabama, US | Friends |              |  |
| • RUP0541                                  | 2018 Grey Ford    | Georgia, US | Family  |              |  |
| ⊙ 354LD                                    | 2019 Green Dodge  | Florida, US | Family  |              |  |
| ⊙ 534LK                                    | 2018 Grey Hyundai | Florida, US | Family  |              |  |
| • HNGR99                                   | 2017 Red Nissan   | Florida, US | Owner   | Dec 30, 2023 |  |

After reviewing, use buttons at the top of the screen to **Approve** or **Deny** the request. Status will be updated on screen and an email will automatically be sent to the owner or management company to notify them.

Occasionally, an administrator may need to look up the owner(s) or property manager for a particular unit. Log in and click the **|...|** symbol at the top of the screen to open the menu. Click **Unit Registry**.

This displays a list of all the units at the administrator's property along with the owners' names and the property manager.

| Guest Services H | elp                        | Registrations | My Garage      | Account   | Sign out |
|------------------|----------------------------|---------------|----------------|-----------|----------|
| #1-914           | Scott Smith, Sally Smith   | Souther       | n Rentals & Re | al Estate |          |
| #1-915           | John Doe, Jane Doe, Joe Pa | artner Vacasa |                |           |          |
| #1-9999          | Jack Black                 | Big Ren       |                |           |          |

Click on a unit entry to view details for the unit and contact information for the owner(s).

| Details        |                            |  |
|----------------|----------------------------|--|
| Unit Number    | 1-602                      |  |
| Mgmt Company   | Emerald Coast Destinations |  |
| Unit Size      | ? ft <sup>2</sup>          |  |
| Max Occupancy  | ? People                   |  |
| Classification | Own/Rent                   |  |

Scroll down to view the current registrations for the unit. The table shows today (red line) along with the previous two days and the next two days.

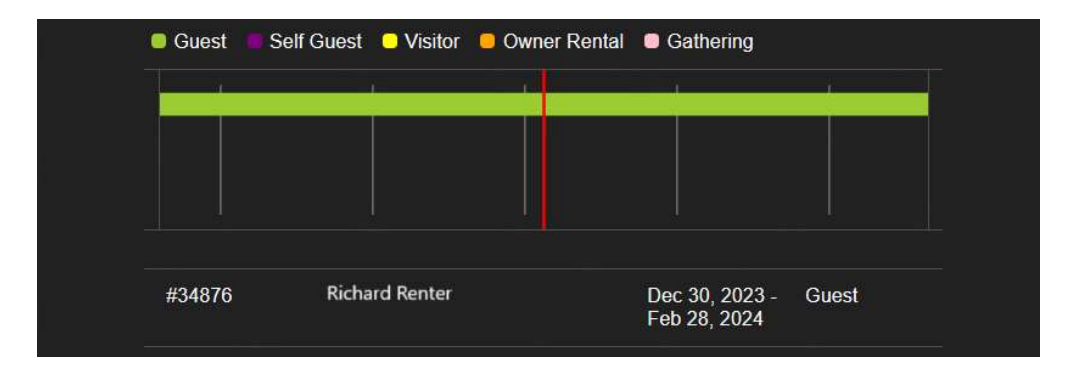

If the guest is missing their link to complete registration, the administrator can click on their name, verify their contact details, and copy the **URL** to email the link directly to them.

| No events      |                                                      |
|----------------|------------------------------------------------------|
| Details        |                                                      |
| ID             | 34876                                                |
| Reference ID   | RES-43586                                            |
| URL            | https://guestsvcs.com/pages/ext-guest-registration/e |
| Created At     | 2023-12-29                                           |
| Dates          | Dec 30, 2023 - Feb 28, 2024                          |
| Length of stay | 60 day(s)                                            |
| Full name      | Richard Renter                                       |
| Email          | rrenter@email.com                                    |
| Phone          | +18505554321                                         |